## Восстановление (замена) утерянной ЭЦП администратора в версии 07.014.00

В случае, если ЭЦП Администратора утеряна, создать новую ЭЦП Администратора можно следующим способом:

ВНИМАНИЕ! Оформлять сертификат на новую ЭЦП Администратора не нужно.

- 1. Войдите в АРМ «Клиент» пользователем «Администратор»
- 2. Зайдите в пункт меню Сервис Параметры

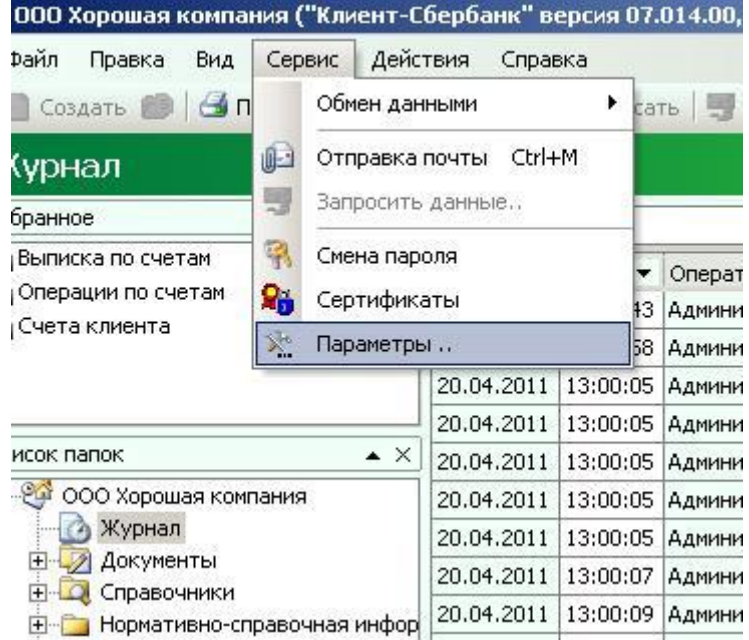

3. Перейдите на вкладку «Защита информации»

| Общие                                      | Настройки защиты                                                             |
|--------------------------------------------|------------------------------------------------------------------------------|
| Значения по умолчанию<br>Защита информации | Подписей для отправки документов и почты: 2 Изменить<br>№ сети шифрования: 1 |
| Создание                                   | № ключа шифрования: 7 Установить ключ                                        |
| Каталоги и имена                           | № в центре сертификации(код в КУЦ):                                          |
| Связь                                      | Распечатать хэш-функции                                                      |
| Дополнительно<br>Фойг изстроок             | Заменить ключ администратора                                                 |
|                                            | Проверить ключ администратора                                                |
|                                            | Автоматический поиск ключевых носителей                                      |
|                                            | Платежи, превышающие<br>остаток на счёте:                                    |
|                                            |                                                                              |

4. <u>ВАЖНО!</u> Снимите галку с пункта «Автоматический поиск ключевых носителей» и нажмите кнопку «Применить»

| настройки программ<br>Настройки программ |                                                      |  |  |  |
|------------------------------------------|------------------------------------------------------|--|--|--|
|                                          |                                                      |  |  |  |
| Общие                                    | Настройки защиты                                     |  |  |  |
| Значения по умолчанию                    | Подписей для отправки документов и почты: 2 Изменить |  |  |  |
| Защита информации                        | № сети шифрования: 1                                 |  |  |  |
| Создание                                 | № ключа шифрования: 7 Установить ключ                |  |  |  |
| Каталоги и имена                         | № в центре сертификации(код в КУЦ):                  |  |  |  |
| Связь                                    | Распечатать хэш-функции                              |  |  |  |
| Дополнительно                            |                                                      |  |  |  |
| Файл настроек                            | Заменить ключ администратора                         |  |  |  |
|                                          | Проверить ключ администратора                        |  |  |  |
|                                          | Признаки                                             |  |  |  |
|                                          | Автоматический поиск ключевых носителей              |  |  |  |
|                                          | остаток на счёте:                                    |  |  |  |
|                                          |                                                      |  |  |  |
|                                          |                                                      |  |  |  |
|                                          |                                                      |  |  |  |
|                                          |                                                      |  |  |  |
|                                          |                                                      |  |  |  |
|                                          |                                                      |  |  |  |
|                                          |                                                      |  |  |  |
| Импорт настроек                          | Применить Выйти                                      |  |  |  |

## 5. Нажмите кнопку «Заменить ключ администратора»

| Общие                                                        | Настройки защиты                                                                                                    |  |
|--------------------------------------------------------------|----------------------------------------------------------------------------------------------------|--|
| Значения по умолчанию                                        | Подписей для отправки документов и почты: 2 Изменить                                                                             |  |
| Защита информации                                            | № сети шифрования: 1                                                                                                    |  |
| Создание                                                     | № ключа шифрования: 7 Установить ключ                                                                                            |  |
| (аталоги и имена                                             | № в центре сертификации(код в КУЦ):  •                                                                                           |  |
| Связь                                                        | Распечатать хэш-функции                                                                                                    |  |
| Дополнительно                                                | 2                                                                                                    |  |
| Файл настроек                                                | заменить ключ администратора                                                                                                    |  |
|                                                              | Проверить ключ администратора                                                                                                    |  |
|                                                              | Признаки                                                                                                    |  |
|                                                              | Автоматический поиск ключевых носителей                                                                                          |  |
|                                                              | Платежи, превышающие                                                                                                    |  |
|                                                              | Платежи, превышающие                                                                                                    |  |
|                                                              | Гілатежи, превышающие<br>остаток на счёте:                                                                                       |  |
|                                                              | остаток на счёте:                                                                                                    |  |
| Импорт настроек                                              | остаток на счёте:                                                                                                    |  |
| Импорт настроек                                              | остаток на счёте:                                                                                                    |  |
| Импорт настроек<br>сли программа поп                         | остаток на счёте:<br>информировать пользователя<br>Применить<br>Выйтн<br>росит главный ключ, предъявите его<br>темы безопасности |  |
| Импорт настроек<br>Сли программа поп<br>нициализация подсист | остаток на счёте:<br>информировать пользователя<br>Применить<br>Выйтн<br>росит главный ключ, предъявите его<br>темы безопасности |  |

7. Появится окно с надписью «Выберите носитель ключа Администратора» - нажмите кнопку «Закрыть»

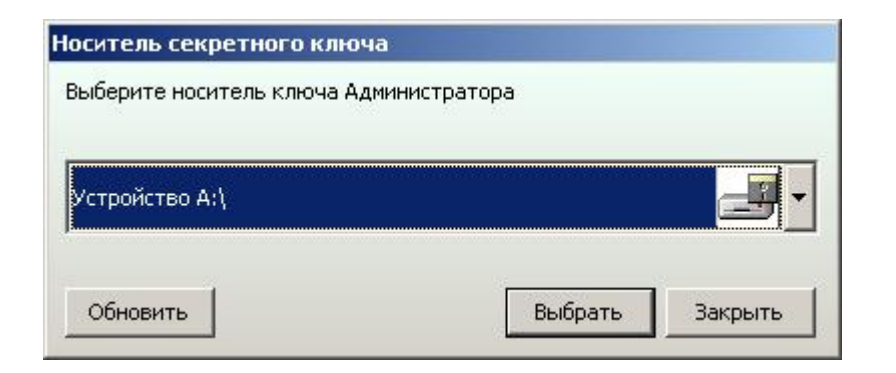

8. Программа спросит «Секретный ключ Администратора вышел из строя или утерян» - нажмите «Да»

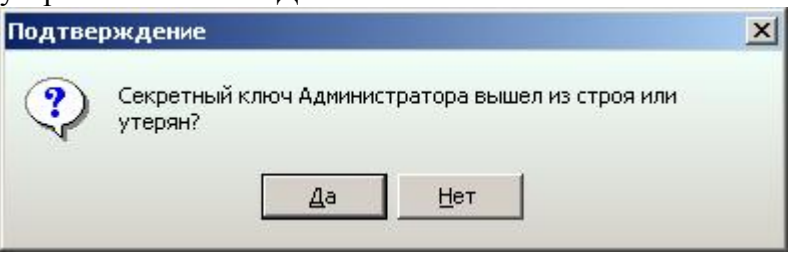

9. Программа попросит предъявить ЭЦП Руководителя - вставьте дискету (флэш-диск в USB-порт, приложите таблетку ТМ к считывающему устройству) с ЭЦП Руководителя (если вы ее еще не вставили) и нажмите ОК

| Информ | ация                |                  | × |
|--------|---------------------|------------------|---|
| ٩      | Предъяв<br>руководи | ите ЭЦП<br>1теля |   |
|        | <u>ο</u> κ          | Отменить         |   |

10. Программа попросит выбрать носитель подписи руководителя - нажмите «Выбрать»

| Выберите носитель электро | нной цифровой подписи рук | ководителя |
|---------------------------|---------------------------|------------|
| Устройство А:\            |                           | J          |
| Обновить                  | Выбрать                   | Закрыть    |

11. Программа попросит выбрать носитель для создания новой ЭЦП Администратора. **УБЕРИТЕ НОСИТЕЛЬ С ЭЦП РУКОВОДИТЕЛЯ**, Вставьте чистый носитель и нажмите «Выбрать»

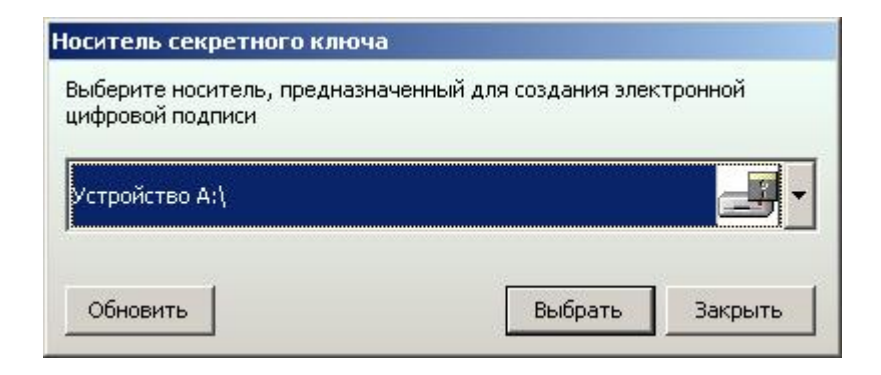

12. Программа напишет о том что создан новый ключ (ЭЦП Администратора) - теперь им можно пользоваться